## GET CONNECTED

## Quick Guide: Quote **Choice Monthly MI** through MiQ<sup>™</sup>

- 1. Log into MiQ.
- 2. Click Get a New Quote.
- 3. Under Premium Plan, select **Choice Monthly** from the dropdown.

- 4. Upfront Premium fields open to enter an Upfront Amount or Percent and defaults to Amount.
  - a. If using Amount, enter Amount (cents acceptable).

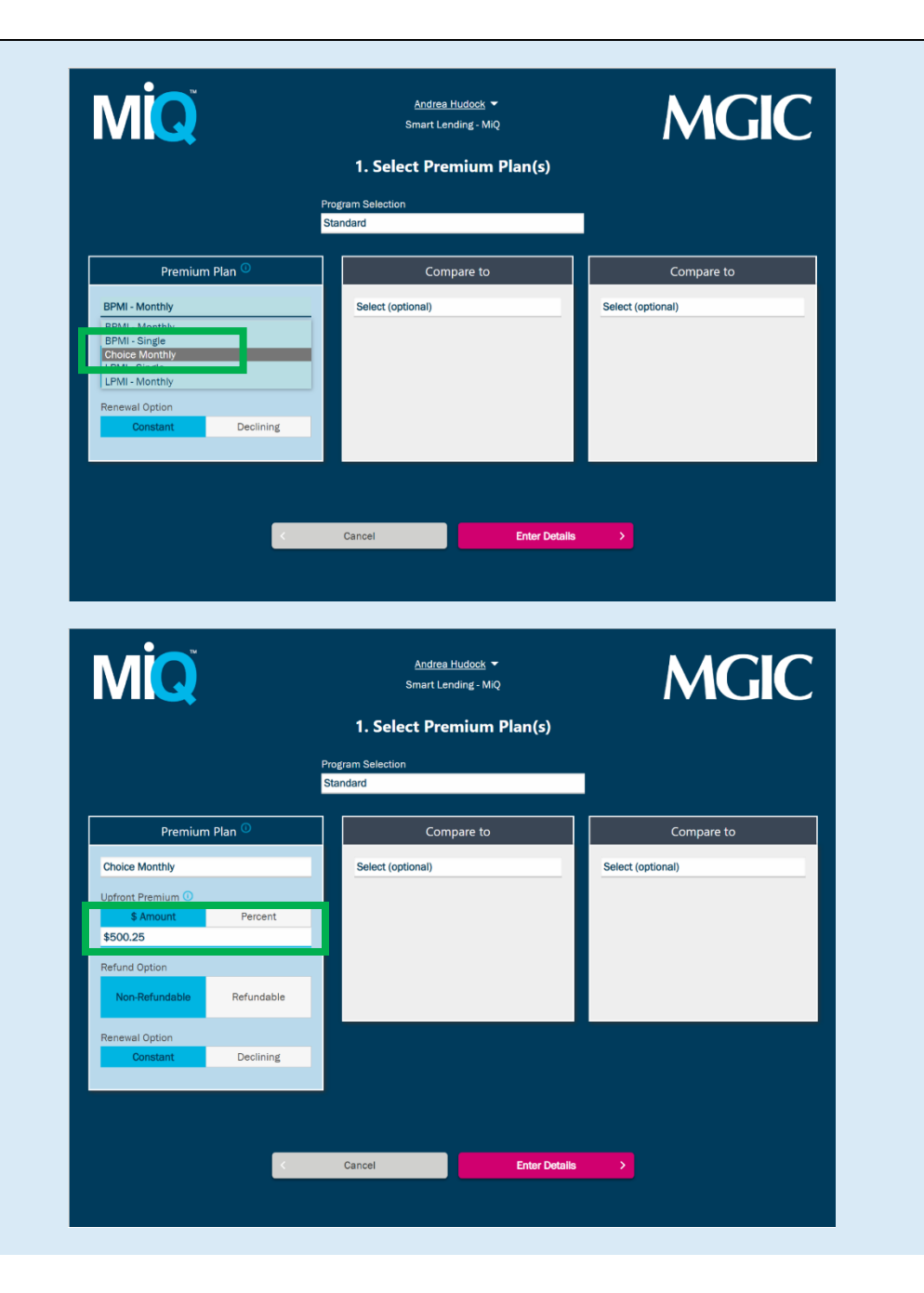

MGIC

- b. If using Percent, click on Percent and enter percent with two decimal precision.
- c. Refund Option defaults to Non-Refundable and Renewal Option defaults to Constant but can be changed.
- 5. Select other Premium Plans to 'Compare to' if desired.
- 6. Click Enter Details.
- 7. Enter the Loan Details and once complete click **Submit** and the results will display.

| MiQ                                                                                                    | <u>Andrea Hudock</u> →<br>Smart Lending - MiQ<br><b>1. Select Premium Pl</b> a                                                                                                    | an(s)                                                                                                    |
|----------------------------------------------------------------------------------------------------|----------------------------------------------------------------------------------------------------|----------------------------------------------------------------------------------------------------|
|                                                                                                    | Program Selection<br>Standard                                                                                                    |                                                                                                    |
| Premium Plan <sup>©</sup>                                                                                                    | Compare to                                                                                                    | Compare to                                                                                                    |
| Choice Monthly                                                                                                    | Select (optional)                                                                                                    | Select (optional)                                                                                                 |
| Upfront Premium    \$ Amount Percent                                                                                                    |                                                                                                    |                                                                                                    |
| 1.39%                                                                                                    |                                                                                                    |                                                                                                    |
| Refund Option                                                                                                    |                                                                                                    |                                                                                                    |
|                                                                                                    |                                                                                                    |                                                                                                    |
| Constant Declining                                                                                                    |                                                                                                    |                                                                                                    |
|                                                                                                    |                                                                                                    |                                                                                                    |
|                                                                                                    |                                                                                                    |                                                                                                    |
|                                                                                                    | Cancel                                                                                                    | Enter Details                                                                                                    |
|                                                                                                    |                                                                                                    |                                                                                                    |
|                                                                                                    |                                                                                                    |                                                                                                    |
|                                                                                                    | Andrea Hudock 🔻                                                                                                    |                                                                                                    |
|                                                                                                    | Smart Lending - MiQ                                                                                                    | MGIC                                                                                                    |
|                                                                                                    | 2. Loan Details                                                                                                    |                                                                                                    |
|                                                                                                    | Choice Monthly                                                                                                    |                                                                                                    |
|                                                                                                    | Non-Refundable, Constant Rene                                                                                                    | ewal                                                                                                    |
| 97% 95% 90                                                                                                    | % 85% Property Type                                                                                                    | e                                                                                                    |
| - 95.01% - 90.01% - 85.0                                                                                                    | 01% & Below Occupancy T                                                                                                    | lime.                                                                                                    |
|                                                                                                    |                                                                                                    | ype                                                                                                    |
| Loan Amount         Loan Pur           \$250,000.00         Purchase                                                                                                    | pose Primary P                                                                                                    | Residence Second Home Investment                                                                                  |
| Loan Amount Loan Pur<br>\$250,000.00 Purchasi<br>Property Zip Code Property<br>53211 wrscnn                                                                                                    | pose Primary P<br>State Loan Type                                                                                                    | Residence Second Hame Investment                                                                                  |
| Loan Amount Loan Pur<br>\$250,000.00 Purchas<br>Property Zip Code Property<br>53211 WISCON<br>Property County                                                                                                    | e Primary P<br>State Loan Type<br>SIN                                                                                                    | Fixed                                                                                                    |
| Lean Amount Lean Pur<br>\$250,000.00 Purchas<br>Property Zip Code Property<br>53211 WISCON<br>Property County<br>MILWAUKEE                                                                                                    | pose Primary P<br>s<br>State Loan Type<br>SN Amortization<br>360                                                                                                    | Fixed     ARM                                                                                                    |
| Loan Amount Loan Pur<br>\$250,000.00 Purchas<br>Property Zip Code Property<br>53211 WISCON<br>Property County<br>MILWAUKEE<br>Housing Expense Ratio O Debt-to-II<br>35.00% 40.00%                                                                                                    | pose Primary P<br>state Loan Type<br>SIN Amortization<br>a60 Number of U                                                                                                    | Residence Second Home Investment Fixed ARM                                                                        |
| Lean Amount Lean Pur<br>\$250,000.00 Purchas<br>Property Zip Code Property<br>53211 WISCON<br>Property County<br>MILWAUKEE<br>Housing Expense Ratio O Debt-to-I<br>35.00% 40.00%<br>Borrower 1 - 2 Borrower 3 - 4                                                                                                    | pose Primary I<br>a Primary I<br>State Loan Type I<br>SIN Amortization<br>360 Number of L<br>Borrower 5 - 6 Castral of Castral of C                                                                                                    | Residence Second Home Investment  Fixed ARM  Investment                                                           |
| Lean Amount Lean Pur<br>\$250,000.00 Purchas<br>Property Zip Code Property<br>53211 WISCON<br>Property Countly<br>MILWAUKEE<br>Housing Expense Ratio O Debtto-I<br>35.00% 40.00%<br>Borrower 1 - 2 Borrower 3 - 4<br>Borrower 1                                                                                                    | pose Primary F<br>s State Can Type SIN Amortization<br>sin 360 Amortization<br>a 60 Amortization<br>Borrower 5 - 6 1<br>Borrower 2<br>(f applicable) 30%                                                                                                    | Residence Second Home Investment  Fixed ARM  Inits                                                                |
| Leen Amount Leen Pur<br>\$250,000.00 Purchas<br>Property Zip Code Property<br>53211 WISCON<br>Property County<br>MILWAUKEE<br>Housing Expense Ratio O Debt-to-In<br>35.00% 40.00%<br>Borrower 1 - 2 Borrower 3 - 4<br>Borrower 1 - 2 Total Borrower 1 - 2                                                                                                    | pose Primary I<br>e Primary I<br>State Loan Type<br>SiN Amortization<br>360 Amortization<br>360 Number of U<br>Borrower 5 - 6 Overage O<br>( <i>if applicable</i> ) 30% Retail Loan (<br>Retail Loan (<br>20% Retail Loan (<br>( <i>if applicable</i> ) (<br>( <i>if applicable</i> ) ( | Residence Second Hame Investment  Fixed ARM  Inits  Temporary Buydown  No                                         |
| Leen Amount Leen Pur<br>\$250,000.00 Purchas<br>Property Zip Code Property<br>53211 WISCON<br>Property County<br>MILWAUKEE<br>Housing Expense Ratio O Debt-to-H<br>35.00% 40.00%<br>Borrower 1 - 2 Borrower 3 - 4<br>Borrower 1 - 2 T25<br>Nontraditional Credit O No                                                                                                    | pose Primary F<br>s State Coan Type<br>SIN Amortization<br>a60<br>Borrower 5 - 6<br>Borrower 2<br>(If applicable)<br>719<br>Retail Loan (<br>Sin Amortization<br>360<br>Number of L<br>Coverage (<br>30%<br>Retail Loan (<br>Sin Amortization<br>360<br>Number of L<br>Number of L                                                                                                    | Residence Second Hame Investment  Fixed ARM  Inits  Temporary Buydown  Optional)                                  |
| Leen Amount Leen Pur<br>\$250,000.00 Purchas<br>Property Zip Code Property<br>53211 WISCON<br>Property County<br>MILWAUKEE<br>Housing Expense Ratio O Debt-to-II<br>35.00% 40.00%<br>Borrower 1 - 2 Borrower 3 - 4<br>Borrower 1 - 2 Borrower 3 - 4<br>Credit Score O 725<br>Nontraditional Credit O No<br>Self-Employed O No                                                                                                    | pose Primary F<br>a Primary F<br>State Loan Type<br>SIN Amortization<br>SiN Amortization<br>SiN SiN Amortization<br>SiN SiN Single Single Si                                                                                                    |                                                                                                    |
| Leen Amount Leen Pur<br>\$250,000.00 Purchas<br>Property Zip Code Property<br>53211 WISCON<br>Property County<br>MILWAUKEE<br>Housing Expense Ratio O Debt-to-H<br>35.00% 40.00%<br>Borrower 1 - 2 Borrower 3 - 4<br>Borrower 1 - 2 Borrower 3 - 4<br>Borrower 1 - 2 Borrower 3 - 4<br>Borrower 1 - 2 Borrower 3 - 4<br>Borrower 1 - 2 Borrower 3 - 4<br>Borrower 1 - 2 Borrower 3 - 4<br>Borrower 1 - 2 Borrower 3 - 4<br>Borrower 1 - 2 Borrower 3 - 4<br>Borrower 1 - 2 Borrower 3 - 4<br>Borrower 1 - 2 Borrower 3 - 4<br>Borrower 1 - 2 Borrower 1 - 2 Borrower 3 - 4<br>Borrower 1 - 2 Borrower 1 - 2 Borrower 1 - | pose Primary I<br>s State State                                                                                                    | Temporary Buydown       Volume                                                                                    |
| Leen Amount Leen Pur<br>\$250,000.00 Purches<br>Property Zip Code Property<br>53211 WISCON<br>Property County<br>MILWAUKEE<br>Housing Expense Ratio O Debtto-In<br>35.00% 40.00%<br>Borrower 1 - 2 Borrower 3 - 4<br>Borrower 1 - 2 Borrower 3 - 4<br>Credit Score O 725<br>Nontraditional Credit O No<br>Self-Employed O to<br>First-Time Homebuyer O No<br>Foreolosure O to<br>Bankruptoy O No                                                                                                    | pose Primary F<br>s State Coan Type SiN SiN Amortization SiN Borrower 5 - 6 Coverage 0 SiX T19 (No) Number of U SiX Retail Coan (No) Number of U SiX Coverage 0 SiX Coverage 0 SiX Coverage                                                                                                    | Temporary Buydown       O       Temporary Buydown       Optional)                                                 |
| Leen Amount Leen Pur<br>\$250,000.00 Purchas<br>Property Zip Code Property<br>53211 WISCON<br>Property County<br>MILWAUKEE<br>Housing Expense Ratio O Debt-to-H<br>35.00% Debt-to-H<br>35.00% 40.00%<br>Borrower 1 - 2 Borrower 3 - 4<br>Borrower 1 - 2 Borrower 3 - 4<br>Credit Score O 725<br>Nontraditional Credit O to<br>Self-Employed O to<br>First-Time Homebuger O to<br>Bankrupto O to<br>Bankrupto O to                                                                                                    | pose<br>a<br>State<br>State                                                                                                    | Temporary Buydown       Notice                                                                                    |
| Leen Anount Leen Pur<br>\$250,000.00 Purchas<br>Property Zip Code Property<br>53211 WISSON<br>Property County<br>MILWAIKEE<br>Housing Expense Ratio O Debt for<br>35.00% Doorwer 1 - 2 Eorrower 3 - 4<br>Borrower 1 - 2 Eorrower 3 - 4<br>Borrower 1 - 2 Eorrower 3 - 4<br>Borrower 1 - 2 Eorrower 3 - 4<br>Foreclosure O 725<br>Nontraditional Credit No<br>Self Employed O to<br>First Time Homebuyer O to<br>Eoreclosure O to<br>Bankrupty O to<br>Change Premium Plan                                                                                                    | pose<br>pose<br>Primary f<br>State<br>State                                                                                                    | Residence Second Home Investment  Fixed ARM  Investment  Temporary Buydown  Dytional)  ame for this Quote  Submit |

8. From this screen you can View Quote, Email Quote, Modify Details, Get a New Quote or View Previous Quotes.

|       |                                                                                         | 3. Rate Quot                  | e             |                   |                                                                                                    |
|-------|-----------------------------------------------------------------------------------------|-------------------------------|---------------|-------------------|----------------------------------------------------------------------------------------------------|
|       |                                                                                         | Choice Monthly                |               |                   |                                                                                                    |
|       | Premium:                                                                                | Premium: \$500.00 / \$125.00  |               |                   |                                                                                                    |
|       | Initial Rate:                                                                           | (                             | 0.20% / 0.60% |                   |                                                                                                    |
|       | Renewal Rate                                                                            | Years 2-10:<br>Years 11-Term: | 0.60%         |                   |                                                                                                    |
|       |                                                                                         | Quote ID:                     |               |                   |                                                                                                    |
|       |                                                                                         | View Quote                    |               |                   |                                                                                                    |
|       |                                                                                         | Email Quote                   |               |                   |                                                                                                    |
|       |                                                                                         |                               |               |                   |                                                                                                    |
|       |                                                                                         |                               |               |                   |                                                                                                    |
|       |                                                                                         |                               |               |                   |                                                                                                    |
| < Mos | dify Details                                                                            | Get a New Ouote               |               | View Previous Ouo | tes                                                                                                    |
| < Mod | dify Details                                                                            | Get a New Quote               |               | View Previous Quo | tes                                                                                                    |
| < Mod | Jify Details                                                                            | Get a New Quote               |               | View Previous Quo | tes                                                                                                    |
| < Mod | ify Details                                                                             | Get a New Quote               |               | View Previous Quo | tes                                                                                                    |
| < Mor | dify Details                                                                            | Get a New Quote               |               | View Previous Quo | tes                                                                                                    |
| K Mor | Ilfy Details                                                                            | Get a New Quote               |               | View Previous Quo | tes                                                                                                    |
| K Mor | Ify Details                                                                             | Get a New Quote               | VH            | View Previous Quo | tes                                                                                                    |
| K Mor | Iffy Details<br>Email Quote<br>Qu<br>To                                                 | Get a New Quote               | VH            | View Previous Quo | kes in the second second second second second second second second second second second second second second s |
| K Mor | Iffy Details<br>Email Quote<br>Qu<br>To                                                 | Get a New Quote               | VH            | View Previous Quo | tes .                                                                                                    |
| K Mor | Iffy Details  Email Quote Qu To                                                         | Get a New Quote               | VH            | View Previous Quo | tes                                                                                                    |
| K Mor | Iffy Details<br>Email Quote<br>Qu<br>To<br>From (Optional)                              | Get a New Quote               | VH            | View Previous Quo |                                                                                                    |
| K Mor | Iffy Details  Email Quote Qu To From (Optional)                                         | Get a New Quote               | VH            | View Previous Quo | tes                                                                                                    |
| K Mor | Iffy Details  Email Quote Qu To From (Optional) Cc (Optional)                           | Get a New Quote               | VH            | View Previous Quo | tes                                                                                                    |
| K Mor | Iffy Details  Email Quote Qu To From (Optional) Cc (Optional)                           | Get a New Quote               | VH            | View Previous Quo | tes                                                                                                    |
| K Mor | Subject                                                                                 | Get a New Quote               | VH            | View Previous Quo | kes —                                                                                                    |
| K Mor | Iffy Details  Email Quote Qu To [ From (Optional) Cc (Optional) Subject MGIC Rate Quote | Get a New Quote               | VH            | View Previous Quo | kes                                                                                                    |
| K Mor | Iffy Details  Email Quote Qu To I From (Optional) Cc (Optional) Subject MGIC Rate Quote | Get a New Quote               | VH            | View Previous Quo | kes                                                                                                    |
| K Mor | Iffy Details                                                                            | Get a New Quote               | VH            | View Previous Quo | kes                                                                                                    |
| K Mor | Iffy Details                                                                            | Get a New Quote               | VH            | View Previous Quo | tes                                                                                                    |

If you select **Email Quote**, you'll be prompted with a popup screen. Sample PDF if you select View Quote.

| Borrower 1 725                                                  | No                                                                           | No No                                                                                  | No                                                                        |
|-----------------------------------------------------------------|------------------------------------------------------------------------------|----------------------------------------------------------------------------------------|---------------------------------------------------------------------------|
| Credit                                                          | Score Self-Employed                                                          | First-Time Homebuyer For                                                               | reclosure Bankruptcy                                                      |
| Perrowar option                                                 | Constant                                                                     |                                                                                        | Number of Br                                                              |
| Renewal Ontion                                                  | Constant                                                                     | Refund Option                                                                          | Non-Ketundable                                                            |
| Promium Tuno                                                    | Choice Monthly                                                               | Pofund Ontion                                                                          | JU%                                                                       |
| Premium Plan                                                    | PDMI                                                                         | Coverage                                                                               | 20%                                                                       |
| MI Information                                                  |                                                                              |                                                                                        |                                                                           |
| Property County                                                 | MILWAUKEE                                                                    | Property Type                                                                          | Detached                                                                  |
| Property Zip Code                                               | 53211                                                                        | Occupancy Type                                                                         | Primary Residence                                                         |
| Property State                                                  | Wisconsin                                                                    | Number of Units                                                                        | 1                                                                         |
| Property Information                                            | · ·                                                                          | ·                                                                                      | •                                                                         |
| Temporary Buydown                                               | No                                                                           | Loan Program                                                                           |                                                                           |
| Relocation Loan                                                 | No                                                                           | Loan Representative Credit S                                                           | core 725                                                                  |
| Retail                                                          | Yes                                                                          | Debt-to-Income                                                                         | 40.00%                                                                    |
| Loan Type                                                       | Fixed Rate                                                                   | Housing Expense Ratio                                                                  | 30.00%                                                                    |
| Amortization                                                    | 360 months                                                                   | LTV                                                                                    | 90.01 - 95%                                                               |
| Loan Amount                                                     | \$250,000.00                                                                 | Loan Purpose                                                                           | Purchase                                                                  |
| Loan Information                                                |                                                                              |                                                                                        |                                                                           |
| Renewal Rate Years 11-Tern                                      | n: 0.20%                                                                     |                                                                                        |                                                                           |
| Renewal Rate Years 2-10:                                        | 0.60%                                                                        |                                                                                        |                                                                           |
| Monthly 1st Year Premium/F                                      | Rate \$125.00 / 0.60%                                                        |                                                                                        |                                                                           |
| Upfront Rate:                                                   | 0.20%                                                                        |                                                                                        |                                                                           |
| Upfront Premium:                                                | \$500.00                                                                     |                                                                                        |                                                                           |
| Smart Lending - MiQ                                             |                                                                              | Principal                                                                              | MGIC ID Number: 48-460-4<br>Place of Business State: Wisc                 |
| Quote ID: 7NHFY                                                 | VH<br>022                                                                    |                                                                                        | uote Expiration: 03/22                                                    |
| quote changes, the rate, premit<br>Request MGIC mortgage insura | um amount, and taxes may change.<br>ance through your normal business o      | channel to attain an evaluation of elicibili                                           | v. Thank you for choosing MGIC.                                           |
| underwriting guidelines. MGIC                                   | nd not a commitment of insurance. A<br>will honor this premium rate quote th | commitment of insurance is subject to a<br>rough the expiration date indicated. If the | pproval according to the applicable<br>e data used to provide a premium r |

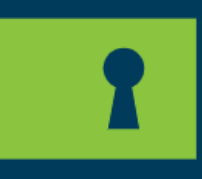

See how Choice Monthly MI can open more doors for you and your borrowers at **mgic.com/choice-monthly** 

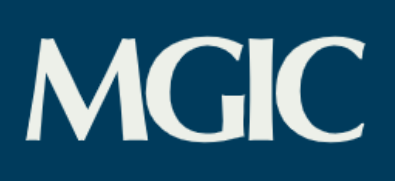